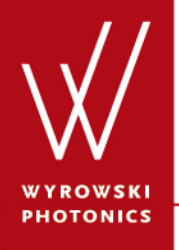

UseCase.0009 (1.0)

# **Usage of the Property Browser**

**Keywords:** information, document specific, view, properties

## **Description**

- The property browser can be used to access additional information for the active document.
- This use case explains the general structure of the property browser.
- By default the property browser window is located on the right side of the VirtualLab main window.
- Its window is moveable and can be adapted for your needs.
- The property browser will be discussed on the example for 2D data arrays.

## **Property Browser of the Data Array**

| Property Brow                 | ser                    |                              |
|-------------------------------|------------------------|------------------------------|
| View Object                   | ct Selections          |                              |
| ⊿ General                     |                        |                              |
| ▷ Window S                    | Size                   | 500, 500                     |
| ⊿ Aspect I                    | Ratio                  |                              |
| True To S                     | Scale                  | True                         |
|                               | okup Table             |                              |
| Color Loc                     | okup Table             | Midnight Sun                 |
| ⊿ Data                        |                        |                              |
| Auto Scal                     | ling of Data           | True                         |
| Format of                     | f color scale          | Engineering                  |
| ⊿ Labels                      |                        |                              |
| Font Size                     | 3                      | 10                           |
| ▲ Selectio                    | n (General)            |                              |
| Selection                     | Mode                   | Rectangle or Elipse          |
|                               | n (Line)               |                              |
| Display L                     | ine Marker             | False                        |
| ▲ Selectio                    | n (Point)              |                              |
| Display F                     | 'oint Marker           | False                        |
| ▲ Selectio                    | n (Region)             |                              |
| Display F                     | ectangular or Ellip    | ptic Faise                   |
| ▲ View Mo                     | de                     | <b>F</b> 1                   |
| 3D Mode                       |                        | False                        |
| ▲ X-Axus                      |                        | E                            |
| Format of                     | X-Axis                 | Engineering                  |
| Minimum                       | Number of Licks        | 2                            |
| X-Axis Ri<br>A Ania           | ange                   | [-554.59 µm; 554.59 µm]      |
| T-AXIS                        | V Avia                 | Encineering                  |
| Format of<br>Minimum          | Number of Ticks        | 2                            |
| Ninimum                       | Number of ficks        | 2<br>[.554.59.um; 554.59.um] |
| P PAKIS N                     | ange                   | [-554.55 µm, 554.55 µm]      |
|                               |                        |                              |
|                               |                        |                              |
| Window Size<br>The size of th | e<br>ie document windo | w.                           |
| VirtualLab E                  | xplorer Proper         | ty Browser                   |

- The property browser can be used to access document specific information of the active VirtualLab document.
- Each document type has different entries within the property browser.
- The general structure of the setup of the property browser is always the same.

### **Property Browser – General Setup**

| Property Browser      |                      |                  |  |  |  |  |
|-----------------------|----------------------|------------------|--|--|--|--|
| View Object Select    | tions                |                  |  |  |  |  |
| ⊿ General             |                      |                  |  |  |  |  |
| ▷ Window Size         | 500, 50              | 00               |  |  |  |  |
|                       |                      |                  |  |  |  |  |
| True To Scale         | True                 |                  |  |  |  |  |
| Color Lookup Ta       | ble                  |                  |  |  |  |  |
| Color Lookup Tab      | e 📕 Mi               | dnight Sun       |  |  |  |  |
| ⊿ Data                |                      |                  |  |  |  |  |
| Auto Scaling of Da    | ta Irue              |                  |  |  |  |  |
| Format of color so    | ale Engine           | enng             |  |  |  |  |
| ▲ Labels              | 10                   |                  |  |  |  |  |
| A Selection (Gener    | -0                   |                  |  |  |  |  |
| Selection Mode        | aı)<br>Bectan        | ale or Ellipse   |  |  |  |  |
| ▲ Selection (Line)    | noordin              |                  |  |  |  |  |
| Display Line Mark     | er False             |                  |  |  |  |  |
| ▲ Selection (Point)   |                      |                  |  |  |  |  |
| Display Point Mar     | ker False            |                  |  |  |  |  |
| ▲ Selection (Regio    | n)                   |                  |  |  |  |  |
| Display Rectangu      | ar or Elliptic False |                  |  |  |  |  |
| ⊿ View Mode           |                      |                  |  |  |  |  |
| 3D Mode               | False                |                  |  |  |  |  |
| ⊿ X-Axis              |                      |                  |  |  |  |  |
| Format of X-Axis      | Engine               | ering            |  |  |  |  |
| Minimum Number        | of Ticks 2           |                  |  |  |  |  |
| X-Axis Range          | [-554.5              | 9 µm; 554.59 µm] |  |  |  |  |
| ▲ Y-Axis              | E                    |                  |  |  |  |  |
| Format of T-Axis      | of Ticks 2           | enng             |  |  |  |  |
| Minimum Number        | ILSS Z               | 9 um: 554 59 um] |  |  |  |  |
| P T-Axis halige       | [-334.3              | 5 µm, 554.55 µmj |  |  |  |  |
|                       |                      |                  |  |  |  |  |
|                       |                      |                  |  |  |  |  |
| Window Size           |                      |                  |  |  |  |  |
| The size of the docum | ent window.          |                  |  |  |  |  |
|                       |                      |                  |  |  |  |  |
|                       |                      |                  |  |  |  |  |
| VirtualLab Explorer   | Property Browser     |                  |  |  |  |  |

- On the top of the property browser window the main categories can be accessed.
- The following categories are typical available for a document
  - View
  - Object
  - Selections

## **Property Browser – General Setup**

| Prop      | perty          | Browser                     | r        |               | <b>Р</b>                |
|-----------|----------------|-----------------------------|----------|---------------|-------------------------|
| Viev      | w              | Object                      | Selecti  | ons           |                         |
| 4         | Ter            | neral                       |          |               |                         |
| 6         | Win            | dow Siz                     | е        |               | 500, 500                |
| 4         | Asp            | ect Rat                     | io       |               |                         |
|           | True           | e To Sca                    | le       |               | True                    |
| ⊿         | Col            | or Look                     | up Tab   | e             |                         |
|           | Colo           | or Looku                    | ip Table | •             | Midnight Sun            |
| 4         | Dat            | a                           |          |               | -                       |
|           | Auto           | Scaling                     | g of Dat | a<br>1-       |                         |
| 4         | Lab            | natorco<br>ole              | olor sca | le            | Engineering             |
| -         | Eon            | Size                        |          |               | 10                      |
| 4         | Sel            | ection (                    | Genera   | Ð             |                         |
|           | Sele           | ction M                     | ode      |               | Rectangle or Elipse     |
| ⊿         | Sel            | ection (                    | Line)    |               |                         |
|           | Disp           | olay Line                   | e Marke  | r             | False                   |
| ⊿         | Sel            | ection (                    | Point)   |               |                         |
|           | Disp           | olay Poir                   | nt Mark  | er            | False                   |
| 4         | Sel            | ection (                    | Region   | )             |                         |
|           | Via            | biay Rec                    | tangula  | ir or Ellipti | False                   |
| 4         | 30.1           | W Mode<br>Mode              |          |               | False                   |
| 4         | X-A            | xis                         |          |               | 1 0130                  |
|           | For            | nat of X-                   | Axis     |               | Engineering             |
|           | Mini           | mum Nu                      | umber o  | f Ticks       | 2                       |
| ⊳         | X-A            | kis Rang                    | je       |               | [-554.59 µm; 554.59 µm] |
| ⊿         | Y-A            | xis                         |          |               |                         |
|           | Forr           | mat of Y-                   | Axis     |               | Engineering             |
|           | Mini           | mum Nu                      | umber o  | fTicks        | 2                       |
| ⊳         | Y-A            | us Rang                     | je       |               | [-554.59 µm; 554.59 µm] |
| N         |                |                             |          |               |                         |
|           |                |                             |          |               |                         |
| Wi<br>The | ndov<br>e size | <b>v Size</b><br>e of the o | docume   | nt window     | r.                      |
| Vir       | rtuall         | ab Expl                     | orer     | Property      | Browser                 |

- In the middle of the document a list of properties is given.
- Some properties are read-only (marked by gray coloring) others can be edited.
- The properties are organized in subcategories for a userfriendly usage.

## **Property Browser – General Setup**

| Prop              | erty Browse                | r            |         |                         | - P |
|-------------------|----------------------------|--------------|---------|-------------------------|-----|
| Viev              | W Object                   | Selections   |         |                         |     |
| ⊿                 | General                    |              |         |                         |     |
| $\triangleright$  | Window Siz                 | e            |         | 500, 500                |     |
| ⊿                 | Aspect Ra                  | tio          |         |                         |     |
|                   | True To Sca                | ale          |         | True                    |     |
| ⊿                 | Color Loo                  | cup Table    |         |                         |     |
|                   | Color Look                 | up Table     |         | Midnight Sun            |     |
| ⊿                 | Data                       |              |         |                         |     |
|                   | Auto Scalin                | g of Data    |         | True                    |     |
|                   | Format of c                | olor scale   |         | Engineering             |     |
| ⊿                 | Labels                     |              |         | 10                      |     |
|                   | Font Size                  | (CP          |         | 10                      |     |
| 4                 | Selection                  | (General)    |         | Destande en Oliene      |     |
|                   | Selection M                | ode          |         | Rectangle or Ellipse    |     |
| 4                 | Display Lin                | a Markar     |         | Falsa                   |     |
| 4                 | Selection                  | (Point)      |         | Faise                   |     |
| -                 | Display Poi                | nt Marker    |         | False                   |     |
| 4                 | Selection                  | (Region)     |         | 1 0130                  |     |
| -                 | Display Red                | ctangular or | Ellipti | False                   |     |
| ⊿                 | View Mode                  |              |         |                         |     |
|                   | 3D Mode                    |              |         | False                   |     |
| ⊿                 | X-Axis                     |              |         |                         |     |
|                   | Format of X                | -Axis        |         | Engineering             |     |
|                   | Minimum N                  | umber of Tic | :ks     | 2                       |     |
| $\triangleright$  | X-Axis Ran                 | ge           |         | [-554.59 µm; 554.59 µm] |     |
| ⊿                 | Y-Axis                     |              |         |                         |     |
|                   | Format of Y                | -Axis        |         | Engineering             |     |
|                   | Minimum N                  | umber of Tic | cks     | 2                       |     |
| $\triangleright$  | Y-Axis Ran                 | ge           |         | [-554.59 µm; 554.59 µm] |     |
|                   |                            |              |         |                         |     |
|                   |                            |              |         |                         |     |
| <b>Wii</b><br>The | ndow Size<br>e size of the | document w   | indow.  |                         |     |
| Vir               | rtualLab Exp               | lorer Pro    | operty  | Browser                 |     |

- At the bottom of the property browser an additional description is displayed.
- Depending on the currently selected entry within the property browser, VirtualLab shows here some additional description of the parameter.

## **Property Browser – View Tab**

| Property Browser       | <del>.</del>            |
|------------------------|-------------------------|
| View Object Select     | ions                    |
| ▲ General              |                         |
| Window Size            | 500, 500                |
| A Aspect Ratio         |                         |
| True To Scale          | True                    |
| Color Lookup Tab       | ke                      |
| Color Lookup Table     | e Midnight Sun          |
| ⊿ Data                 | -                       |
| Auto Scaling of Dat    |                         |
| Format or color sca    | ale Engineering         |
| Font Size              | 10                      |
| A Selection (General   | al)                     |
| Selection Mode         | Rectangle or Ellipse    |
| ▲ Selection (Line)     |                         |
| Display Line Marke     | er False                |
| ▲ Selection (Point)    |                         |
| Display Point Mark     | er False                |
| Selection (Region)     | ı)                      |
| Display Rectangula     | ar or Elliptic False    |
| ⊿ View Mode            |                         |
| 3D Mode                | False                   |
| ▲ X-Axis               | <b>F</b> 1 1            |
| Format of X-Axis       | Engineering             |
| Minimum Number o       | I FEA EQ um: EEA EQ um] |
| A Y-Axis hange         | [-334.33 µm, 334.33 µm] |
| Format of Y-Axis       | Engineering             |
| Minimum Number o       | of Ticks 2              |
| Y-Axis Range           | [-554.59 µm; 554.59 µm] |
|                        |                         |
|                        |                         |
|                        |                         |
| Window Size            |                         |
| The size of the docume | ent window.             |
|                        |                         |
| Virtual ab Explorer    | Property Browser        |

- The view tab of the property browser can be used to set up view parameters.
- Typical view parameters are
  - Window size
  - Color options
  - Font sizes
  - Show selection marker
  - Formatting of x and y axis (at least for 2D data arrays)

# **Property Browser – Object Tab**

|                  | Array Size X<br>Coordinate Boundaries X<br>Coordinate Boundaries Y | 1.0897 mm<br>[-554.59 µm; 554.59 µm] |  |  |  |  |  |  |
|------------------|--------------------------------------------------------------------|--------------------------------------|--|--|--|--|--|--|
| ightarrow        | Coordinate Boundaries X<br>Coordinate Boundaries Y                 | [-554.59 µm; 554.59 µm]              |  |  |  |  |  |  |
| Þ                | Coordinate Boundaries Y                                            | -JJ4.JJ [[1], JJ4.JJ [[1]]           |  |  |  |  |  |  |
| V                | Coordinate Doundaries 1                                            | [-554 59 um: 554 59 um[              |  |  |  |  |  |  |
|                  | Coordinate Extent X                                                | 1 1092 mm                            |  |  |  |  |  |  |
|                  | Coordinate Extent X                                                | 1 1092 mm                            |  |  |  |  |  |  |
|                  | No of Data Subsets                                                 | 1                                    |  |  |  |  |  |  |
| 4                | Interpretation                                                     |                                      |  |  |  |  |  |  |
| _                | Complex or Real                                                    | Complex-valued data                  |  |  |  |  |  |  |
|                  | Subset Index                                                       | 1                                    |  |  |  |  |  |  |
|                  | Subset Meaning                                                     | Field U                              |  |  |  |  |  |  |
|                  | Subset Precision                                                   | Double                               |  |  |  |  |  |  |
|                  | Subset Property                                                    | Electric Field Strength              |  |  |  |  |  |  |
|                  | X Coordinate Meaning                                               | X                                    |  |  |  |  |  |  |
|                  | X Coordinate Property                                              | Length                               |  |  |  |  |  |  |
|                  | Y Coordinate Meaning                                               | Y                                    |  |  |  |  |  |  |
|                  | Y Coordinate Property                                              | Length                               |  |  |  |  |  |  |
| ۵                | Sampling                                                           |                                      |  |  |  |  |  |  |
|                  | Equidistant in X                                                   | True                                 |  |  |  |  |  |  |
|                  | Equidistant in Y                                                   | True                                 |  |  |  |  |  |  |
| $\triangleright$ | No of Data Points                                                  | (57; 57)                             |  |  |  |  |  |  |
|                  | First X Coordinate                                                 | -544.86 µm                           |  |  |  |  |  |  |
|                  | First Y Coordinate                                                 | -544.86 µm                           |  |  |  |  |  |  |
|                  | Sampling Distance X                                                | 19.459 µm                            |  |  |  |  |  |  |
|                  | Sampling Distance Y                                                | 19.459 µm                            |  |  |  |  |  |  |
|                  | Interpolation in X                                                 | Nearest Neighbor                     |  |  |  |  |  |  |
|                  | Interpolation in Y                                                 | Nearest Neighbor                     |  |  |  |  |  |  |
|                  |                                                                    |                                      |  |  |  |  |  |  |

- The object tab gives an overview of the important parameters of the active document.
- For data arrays you can get here information about
  - Dimensions (array size, number of subsets, ...)
  - Interpretation (subset & coordinate meaning, ...)
  - Sampling (equidistant, sampling distance, number of points)

# **Property Browser – Selections Tab**

| ropert           | y Browser                        | r                        |                        |        |            |       |                |          |    | J |
|------------------|----------------------------------|--------------------------|------------------------|--------|------------|-------|----------------|----------|----|---|
| /iew             | Object                           | Select                   | ions                   |        |            |       |                |          |    |   |
| 4 2              | election (                       | Genera                   | al)                    |        |            |       |                |          |    |   |
| Co               | oordinate                        | Snappir                  | ng Selection           | True   |            |       |                |          |    |   |
| Se               | election M                       | ode                      |                        | Poin   | t          |       |                |          |    |   |
| ⊿ Se             | election (                       | Line)                    |                        |        |            |       |                |          |    |   |
| Di               | splay Line                       | e Marke                  | er                     | True   | •          |       |                |          |    |   |
| ⊳ St             | art Coordi                       | nates                    |                        | (-544  | 4.86 µ     | m; ·  | -544.          | 86 µ     | m) |   |
| ⊳ En             | nd Coordin                       | nates                    |                        | (544   | .86 µ      | m; 5  | 44.8           | 6 µm     | )  |   |
| Le               | ngth                             |                          |                        | 1.541  | 1 mm       |       |                |          |    |   |
| ⊿ Se             | election (                       | Point)                   |                        | _      |            |       |                |          |    |   |
| Di               | splay Pou                        | nt Mark                  | er                     | True   | •          |       |                |          |    |   |
| Us               | se Own In                        | terpolat                 | tion Method            | False  | e          |       |                |          |    |   |
| ⊳ Da             | ata Point li                     | ndices                   |                        | (42;   | 21)        |       |                |          |    |   |
| ⊳ Po             | oint Coord                       | inates                   |                        | (2/2   | .43 μ      | m; -  | 136.2          | 22 µr    | n) |   |
| Va               | alue (Real                       | Part) a                  | t Point                | 91.02  | 26 μV/r    | m     |                |          |    |   |
| Va               | ilue (imag                       | inary P                  | art) at Point          | 01.02  |            |       |                |          |    |   |
| Va               | alue (Ampi                       | itude) a                 | at Point               | 91.02  | 26 μV/I    | m     |                |          |    |   |
|                  | alue (Phas                       | Degion                   |                        | Urad   |            |       |                |          |    |   |
| 2 30<br>Di       | enlav Rec                        | region<br>tangula        | /<br>ar or Elliptic Ma | True   |            |       |                |          |    |   |
| FI               | lintic Sele                      | ction                    | ar or Emptione         | Ealer  |            |       |                |          |    |   |
| N X-             | Ranne                            | Cuon                     |                        | 1.301  | 5<br>162 i | - ·   | 18 6/          | 9        | -1 |   |
| × Ŷ-             | Range                            |                          |                        | [87 4  | 568 u      | m · 3 | 10.04<br>160 u | ոյ<br>այ |    |   |
| ⊳ Da             | ata Point li                     | ndices                   | of Lower Left C        | (13.3  | 131        | , J   | , <b>оо</b> ра |          |    |   |
|                  | ata Point li                     | ndices                   | of Upper Right         | (30.4  | (5)<br>(6) |       |                |          |    |   |
| 1 00             |                                  | luices                   | or opper ragin         | (30, 4 | 10)        |       |                |          |    |   |
|                  |                                  |                          |                        |        |            |       |                |          |    |   |
|                  |                                  |                          |                        |        |            |       |                |          |    |   |
|                  |                                  |                          |                        |        |            |       |                |          |    |   |
| Displ<br>Visibil | <b>ay Line M</b><br>ity of the I | <b>arker</b><br>ine sele | ection marker.         |        |            |       |                |          |    |   |
| Virtua           | alLab Expl                       | orer                     | Property Brow          | vser   |            |       |                |          |    |   |

- On the selections tab the user can specify the visibility of the selections tools as well as the active selection to use.
- For each selection tool information on the selection are given.
- The user can also enter coordinates to set up the parameters of the selection (e.g. the position of the point marker).

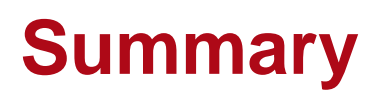

- The property browser concept allows the user to access additional information dependent on the currently selected (active) document.
- Typically it is structured in a standardized way to access
  - View settings
  - Object information
  - Selection specification
- The property browser can be used to view and also to modify settings or properties of the active document. (Typically there are also ribbon items that allow these configurations.)